## Tutoriel simplifié pour l'utilisation de Regressi

## Entrée des données

Dans le menu sélectionner Fichier / Nouveau / Clavier

Indiquer les symboles des grandeurs et leurs unités (ne pas compléter Min, Max)

Les lettres grecques sont utilisables via les touches Ctrl+ lettre ou Ctrl+Shift+ lettre

Puis OK

Entrer les données dans le tableau (pour les puissances de dix, taper 4,5E-2 pour 4,5  $\cdot$  10<sup>-2</sup>) suivit de Enter.

Cliquer sur l'icône *modèle* 

1

**Pour ajouter une donnée calculée**, taper sur Ajouter puis choisir « grandeur calculée » ou « grandeur dérivée » suivant les cas et entrer le symbole, l'unité et la formule de calcul dans « Expression de la fonction ».

Regressi reconnaît la plupart des fonctions mathématiques (sin ;  $\cos$  ;  $\log$  ; SQRT = racine carré ;  $^2$  = carré)

## Visualisation sur un graphique

👉 Ajuster

paramètres en dessous.

- Graphe pour voir apparaître les points dans un graphique. Dans la barre menu taper sur l'icône
- Pour revenir sur le tableau (modifier ou ajouter des valeurs), utiliser Grandeurs
- . On peut aussi afficher plusieurs graphes. Choisir l'abscisse et l'ordonnée avec l'icône

## Modélisation

On va maintenant trouver la fonction mathématique qui s'approche le plus des points expérimentaux. Cliquer sur MODELISATION à gauche de la fenêtre (suivant les versions).

modélisation

<

pour ajuster le modèle mathématique au plus proche des points mesurés Regressi affiche une courbe et inscrit son équation dans « expression du modèle » et en donne les

pour choisir un type de courbe. Cliquer sur ajuster

Bornes et choisir bornes de « la modélisation souhaitée », l'icône forme un Si besoin, aller dans carré, sélectionner les points que vous voulez inclure dans la modélisation.

Pour une autre modélisation faire de même en sélectionnant Ajouter modèle, vous pouvez  $\checkmark$ aussi définir les bornes de ce deuxième modèle. Regressi donnera l'intersection de deux modèles dans la fenêtre « Résultats de la modélisation».

| Entrée de données au clavier |               |         |         |
|------------------------------|---------------|---------|---------|
| Commentair                   | e             |         |         |
|                              |               |         |         |
| Variables ex                 | (périmentales |         |         |
| Symbole                      | Unité         | Minimum | Maximum |
| 1                            |               | 0       |         |
| 100<br>7.0                   |               | 0       |         |
|                              |               | 0       |         |
| ÷                            |               | 0       |         |

A.OLCZYK version 2016